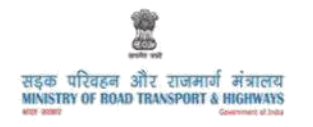

<mark>टोल सूचना प्रणाली</mark> Toll Information System

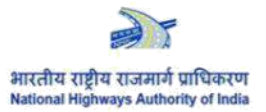

## **USER MANUAL**

# **TOLL INFORMATION SYSTEM**

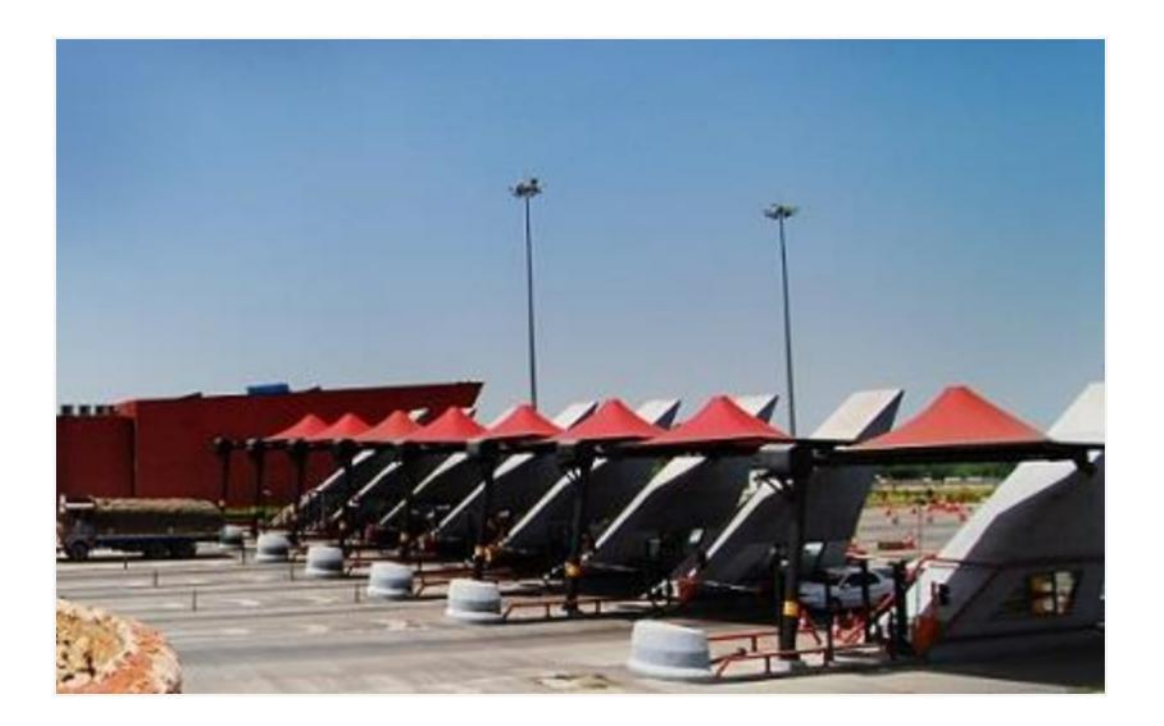

(FEBRUARY 2017)

# **Table of Contents**

| Chapter-1 Introduction 3              | 1 |
|---------------------------------------|---|
| 1.1 About Manual                      | 5 |
| 1.2 Abbreviations                     | 5 |
| Chapter-2 User Guide-TIS 4            | Ŀ |
| 2.1 Home Page                         | ŀ |
| 2.2 Toll Plaza(s) on Map5             | 5 |
| 2.2.1 Toll plaza between two Stations | 5 |
| 2.2.2 Search Toll Plaza on Map 8      | 3 |
| 2.3 Toll Plaza(s) at a glance9        | ) |
| 2.4 FAQ12                             |   |
| 2.5 Feedback 13                       | 3 |
| 2.6 Public Grievances14               | ł |
| 2.7 Disclaimer 15                     | 5 |
| 2.8 Contact Us                        | 5 |
| 2.8 Contact Us                        | j |

#### Chapter-1 Introduction

#### 1.1 About Manual

Toll Information System (TIS) is a web-based portal through which National Highway users may easily access information related to toll fee and other details viz. current toll charges; and concessions/discounts available for local vehicles at various toll plaza(s) in the Country; commercial operation date; date of toll fee notification; effective and due date of toll rate revision; name and contact details of key personnel on toll plaza; details of nearest police station; hospitals etc. in addition to facilities available near toll plaza(s).

The portal is GIS based wherein toll plazas may be easily searched on a map. Toll plaza(s) can also be searched between any two stations with shortest path on map and applicable toll fee at various toll plazas along the route can be ascertained. Copy of Gazette Notification for Toll Fee is available for downloading.

TIS can be opened through internet on any browser through the URL <u>www.nhtis.org.</u> This manual is prepared for the public/road users.This Manual explains in detail how to access various information related to the toll plazas.

| 1 | .2 | Ab | brev | iati | ons |
|---|----|----|------|------|-----|
|   |    |    |      |      |     |

| BOT   | Build Operate and Transfer            |
|-------|---------------------------------------|
| GIS   | Geographical Information System       |
| MoRTH | Ministry of Road Transport & Highways |
| NHAI  | National Highways Authority of India  |
| OMT   | Operations Maintenance and Transfer   |
| SPV   | Special Purpose Vehicle               |
| TIS   | Toll Information System               |

#### Chapter-2 User Guide-TIS

#### 2.1 Home Page

User can access TIS through URL <u>www.nhtis.org</u> in any web browser.TIS is compatible with Google Chrome, Mozilla Firefox, and Internet Explorer. The following screen appears on entering the URL <u>www.nhtis.org</u>:

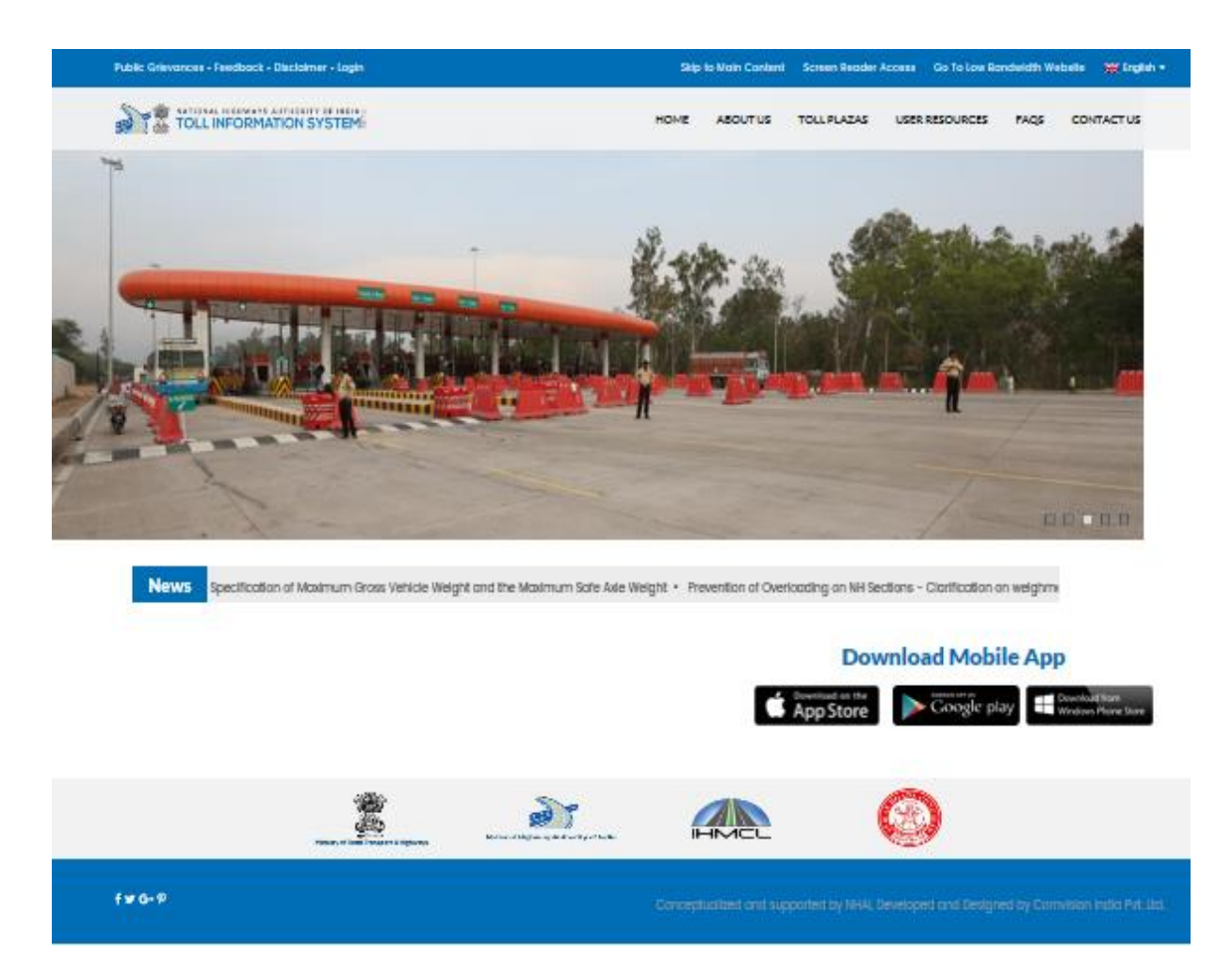

**Figure 1 Home Page** 

## 2.2 Toll Plazas on Map

This module displays location of all toll plazas on map. To view all toll plazas on map, Click on "Toll Plazas on Map" under Toll Plaza Link. The following screen shall appear:

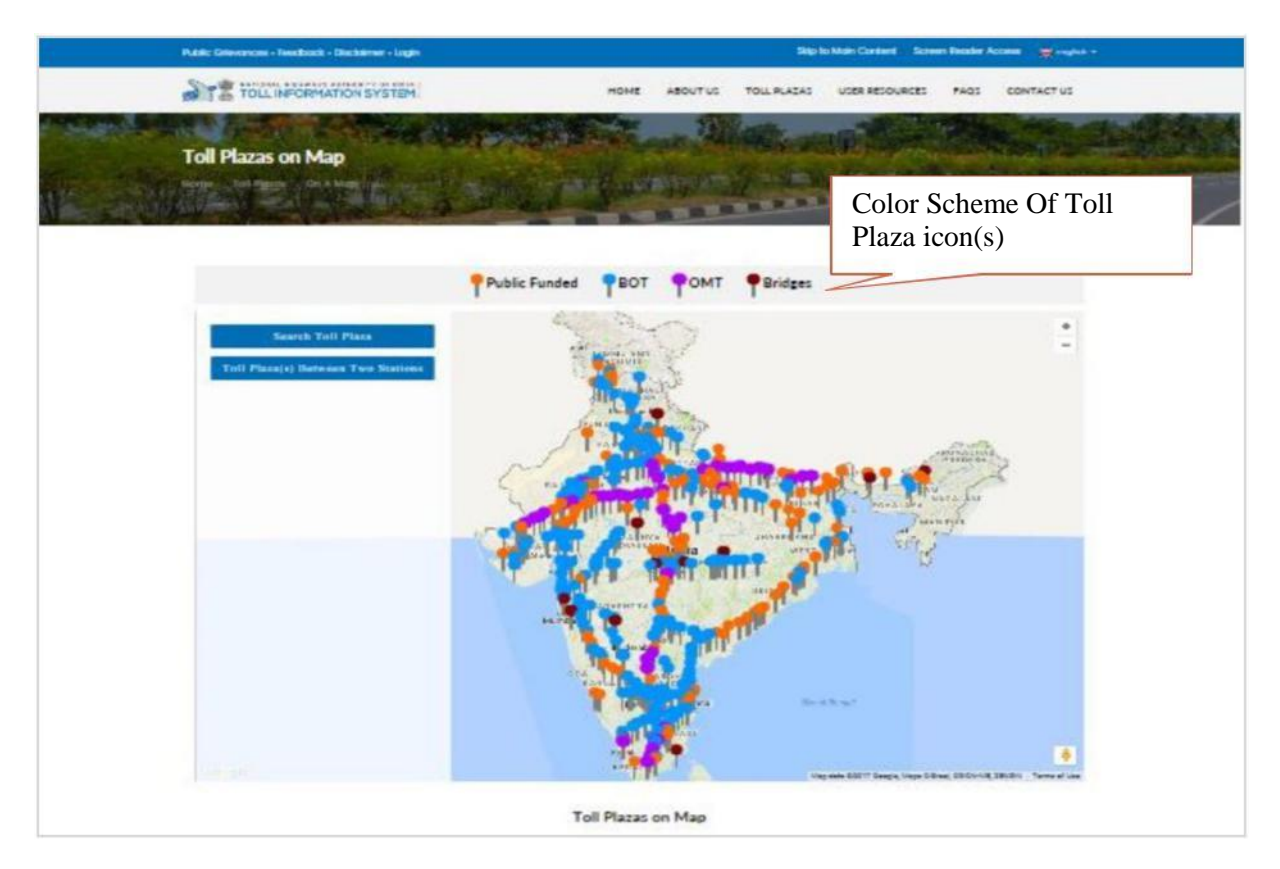

#### Figure 2 Toll Plaza on Map

Color scheme adopted for depicting the type of toll plaza, is as under:

Public funded - Orange BOT - Blue OMT - Purple SPV - Green Bridges - Brown

There are two options provided on this page to further search for any particular toll plaza on map (Refer Fig: 2).

#### 2.2.1 Toll plaza between two Stations

A facility is available to ascertain the Toll Plaza Locations as well as the amount of fee that a user shall have to pay while travelling through a selected stretch of National Highway. To proceed a user has to click on *"Toll Plaza between two stations"*. The following screen appears where the user is prompted to enter the Source and Destination town names. In case a user requires details of a specific route, click on "Add more destination" enter details and then click "Add".

User can also enter multiple "Via" points by clicking add button. User will also need to select from the drop down list the 'mode of travel'/'type of vehicle'. Once all the details are entered, click on "Search".

| Public Orlinomosa + Peedbock + Dischaimer + Login                                                                    | Skip to Main Content Screen Reader Access 💥 Frights +             |
|----------------------------------------------------------------------------------------------------|-------------------------------------------------------------------|
| TOLL INFORMATION SYSTEM                                                                                              | HOME ABOUT US TOLL PLASAS USER RESOURCES FAQS CONTACT US          |
| Toll Plazas on Map                                                                                                   |                                                                   |
| Public Funder                                                                                                    | ed PBOT POMT PBridges                                             |
| Search Yell Place<br>Tell Place(s) Reference The Stations<br>Enter St<br>town n<br>Click On "Add<br>to enter "Via" d | Source and Destination<br>names.<br>More Destination"<br>details. |
|                                                                                                    | Toll Plazas on Map                                                |

Figure 3 Toll Plaza between two stations

On click of "Search", the following screen will appear, as shown in Fig: 4

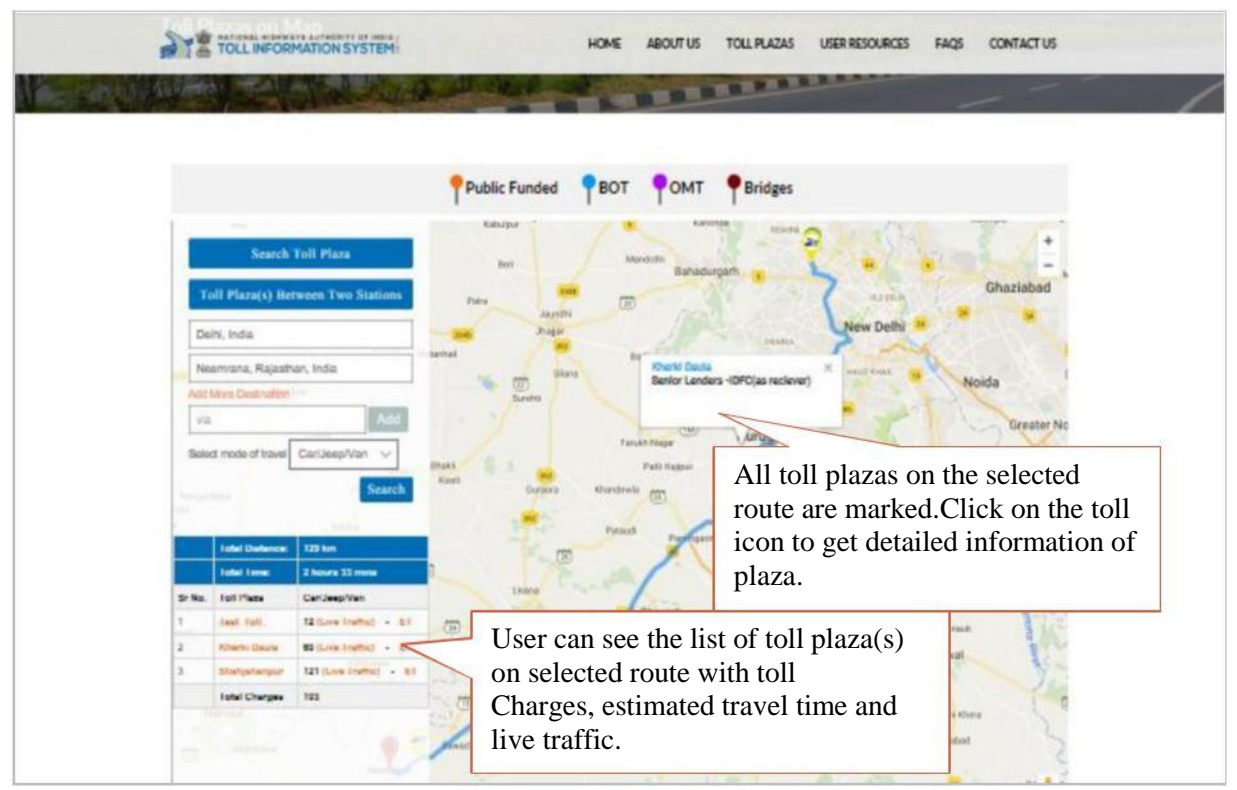

Figure 4 Toll Plaza between two stations- On Map

This screen will also show names of toll plaza enroute the source and destination chosen by the user as well as details of toll fee for a selected category of vehicle which may be charged to road user while travelling through them. Alongwith this, the user will also get the estimated travel time to cross and live traffic status at a particular toll plaza.

#### 2.2.2 Search Toll Plaza on Map

User can directly enter the "Name of Toll Plaza" by clicking on "Search Toll Plaza" option,toll charges for all vehicle types will be displayed and that Toll Plaza will blink on the map as shown in Fig: 5.

|                                     |                                                 | Public Funded BOT OMT Bridges                                                                                                    |   |
|-------------------------------------|-------------------------------------------------|----------------------------------------------------------------------------------------------------|---|
| Searc<br>vempadu<br>Toll Plaza(s) : | ch Toll Plaza<br>Search<br>Between Two Stations | Clinesele<br>Venesele<br>Ms TGV Projects & Investments<br>Click on "Search Toll Plaza", enter<br>Toll Plaza name and click on<br>"Search". | - |
| mpadu (For Single                   | Journey)                                        | TUN                                                                                                    |   |
| ype of vehicle                      | Charges (in Rs)                                 | Angiaram                                                                                                    |   |
| ariJeep/Van                         | 100                                             |                                                                                                    |   |
| cv                                  | 180                                             |                                                                                                    |   |
| us/Truck                            | 830                                             | Samatakota                                                                                                    |   |
| pto 3 Axle                          | seo Rejerround                                  | Kakinada                                                                                                    |   |
| to 8 Axle                           | 620 Midscarde                                   |                                                                                                    |   |
| OMIEME                              | 620                                             |                                                                                                    |   |
| or more Axle                        | 600 Talako                                      | Cashington                                                                                                    |   |
| or more information                 | ollok hare                                      |                                                                                                    |   |

Figure 5 Search Toll Plaza

### 2.3 Toll Plazas at a glance

State-wise list of all toll plazas along with their name, location, NH No. and section / stretch will be displayed in this section. User can also type "name" of a toll plaza to get information of the toll plaza entered on the screen.

| 11.       | TOLL INFORMATIO                       | NSYSTEM    | но                           | ME ABOUT US | TOLL PLAZAS                           | USER RESOURCES                              | FAQS CONTACT US                                         |
|-----------|---------------------------------------|------------|------------------------------|-------------|---------------------------------------|---------------------------------------------|---------------------------------------------------------|
| Toll Pl   | azas — At a G<br>tol Plaza, At a Glon | lance      |                              |             | 1 1 1 1 1 1 1 1 1 1 1 1 1 1 1 1 1 1 1 | ALCON ALCON                                 |                                                         |
| List of T | T <b>oll Plazas</b><br>oll Plazo Nome |            | Enter the nar<br>and search. | ne of Toll  | Plaza here                            |                                             | ٩                                                       |
| Sr No.    | State                                 | NH-No.     | Toll Plaza Name              | To          | Il Plaza Location                     | Section / Str                               | etch                                                    |
| 1         | Andhra Pradesh                        | 16 (Old 5) | Vempadu                      | Kr          | n 795.498                             | Ankapalli - Tı<br>(New Chaina)<br>741.255)] | uni [Km 358.00 to Km 272.00<br>ge From Km 830.525 to Km |
| 2         | Andhra Pradesh                        | 16 (Old 5) | Nathavalasa/Vizianag         | Click on To | oll Plaza n                           | Champavati/<br>ame to get c                 | Kopperla - Visakhapatnam<br>letailed                    |
| э         | Andhra Pradesh                        | 16 (Old 5) | Sunambatti (Musunuri         | K           | n 1326.000                            | Chiikaiunper<br>1366.547)                   | - residre (Km 1197.902 - Km                             |
| 4         | Andhra Pradesh                        | 16 (Old 5) | Tangutur                     | K           | n 1264.000                            | Chilkaluripet<br>1366.547)                  | - Nellore (Km 1182.902 - Km                             |

User can click on "Toll Plaza name" to get further details of that toll plaza.

#### Figure 6 List of Toll Plaza

When a user will click on "Toll Plaza Name", the following screen will appear. It will include details of toll fee for applicable categories of vehicles along with other details.

|                              |                   |                   |                 |                                                                            | ALCH EVETER HOME ACUTUS TOLLY                                                                                                    |
|------------------------------|-------------------|-------------------|-----------------|----------------------------------------------------------------------------|----------------------------------------------------------------------------------------------------|
| Vempadu                      |                   |                   | Toll Pla        | zas – At                                                                   | a Glance                                                                                                    |
| Versadu NH-28<br>Km 795-4951 | Operating         | Stetus-Ope        | reting          |                                                                            | THE R. P. LEWIS CO., LANSING MICH.                                                                                                    |
| Cepitel Care 234             | 00 Cr.            | Ci fa na Kata     | #1-Dec-1014     | With Discourting                                                           | Announcement                                                                                                    |
| Fee Effective Date           | : 01-Apr-2        | 010               |                 |                                                                            | Facilities available near Toll Plaza                                                                                                    |
| Type of vehicle              | Single<br>Journey | Return<br>Journey | Menthly<br>Pett | Conversited<br>Vehicle<br>Registered<br>within the<br>district of<br>place |                                                                                                    |
| Car/Jeep/Van                 | 100.00            | 145.00            | 9290.00         | 50.00                                                                      |                                                                                                    |
| LEV                          | 200.00            | 255.00            | \$255.00        | 80.00                                                                      | Tel North                                                                                                    |
| Buz/Truck                    | 330.00            | 405.00            | 11005.00        | 105.00                                                                     |                                                                                                    |
| Upto 3 Aale<br>Vehicle       | 500.00            | 540.00            | 12018.00        | 180.00                                                                     | Contraction of the second                                                                                                    |
| 4 to 8 Axle                  | \$20.00           | 775.00            | 17260.00        | 200.00                                                                     |                                                                                                    |
| HCM/EME                      | \$20.00           | 775.00            | 17240.00        | 260.00                                                                     |                                                                                                    |
| 7 or more<br>Asia            | 650.00            | 945.00            | 21015.00        | 815.00                                                                     | and the second second se |
| Download Ga                  | zette Noti        | Fication          | View More       | Information                                                                | Click on "View More Information" to get further details of toll plaza.                                                                                                    |
|                              |                   |                   | 2               | Andrea Prades                                                              | 24 (Dis 3) Scientisti Museum Kini 125 00                                                                                                    |

Figure 7 Detailed Information-Toll Plazas

Click on *"View More Information"* button, as shown above (Fig: 7) to get further information of toll plaza such as:

- 1. Commercial operation date
- 2. Capital cost of project
- 3. Cumulative toll revenue
- 4. Concessions available at toll plazas
- 5. Traffic details
- 6. Name Of Concessionaire
- 7. Name/Contact details of incharge
- 8. Fee notification advertisement in local newspaper
- 9. List of vehicles exempted from paying toll
- 10. Important contact numbers viz.police station, nearest hospital, emergency contact number
- 11. Facilities available near toll plaza, etc.

Gazette Notification, Advertisement in Local Newspaper for wider publicity of the toll rates as well as the list of Vehicles exempted from paying the toll can be accessed/ downloaded by clicking on respective button provided on this web page (as shown in Fig: 8).

| Schrwanzen - Freedback - Centect Us - Ingin Gr                                 |                                      |                               |                    |                                                               | Go to Ok | d Website Ship to Main Con | dant Screen Reader Access 🗰 Eng                                                                                                    |
|--------------------------------------------------------------------------------|--------------------------------------|-------------------------------|--------------------|---------------------------------------------------------------|----------|----------------------------|----------------------------------------------------------------------------------------------------|
| TOLL IN                                                                        | FORMATION                            | SYSTEM                        |                    | HOME                                                          | ABOUT US | TOLL PLAZAS USER RE        | ESOURCES PAQS CONTACT US                                                                                                    |
| Toll Plaza Inf                                                                 | formatio                             | n<br>n                        |                    | and the second                                                | an All   |                            |                                                                                                    |
| Toll Plaza Infor<br>Vergedu (Public f<br>Kin 765.488 - NH-<br>Desthi - Anageli | mation<br>Noted )<br>2010te 51 in Ar | dhra Fradach<br>00 to Kin 572 | .00/law Chaireg    | a Prom Kim 850 525 ta Kim 741 25                              | ••0      |                            |                                                                                                    |
| Tollable Length : N                                                            | in 89.270 Kin(s)                     | / Due date of                 | tall revision : 23 |                                                               |          |                            |                                                                                                    |
| Type of vehicle                                                                | Single<br>Journey                    | Return<br>Journey             | Monthly<br>Pest    | Commercial Vehicle Registered<br>within the district of place | •        | Concessions                |                                                                                                    |
| Car/Jeep/Van                                                                   | 100.00                               | 148.00                        | 9290.00            | 90.00                                                         |          | Pacifilies Avei            | able hisser Toll Plaza                                                                                                    |
| LOV                                                                            | 160.00                               | 235.00                        | 5255.00            | 80.00                                                         |          |                            |                                                                                                    |
| Buz/Truck                                                                      | \$50.00                              | 485.00                        | 11005.00           | 108.00                                                        |          | Announcemen                |                                                                                                    |
| Upto 2 Axie<br>Vehicle                                                         | 500.00                               | \$40.00                       | 12010-00           | 180.00                                                        |          | besportant info            | rmetten                                                                                                    |
| 410.0 Anie                                                                     | \$20.00                              | 778.00                        | 17240.00           | 200.00                                                        |          | Helptine No. :             | Crana-, Ambulance -, Route Patrol-                                                                                                    |
| HCH/EHE                                                                        | 100.00                               | 775.00                        | 17240.00           | 20000                                                         |          | Emergency<br>Services (    | 1085.108                                                                                                    |
| 7 or more Aale                                                                 | e50.00                               | 045.00                        | 21015.00           | \$15.00                                                       |          | Nearest Police             |                                                                                                    |
| Date of the polity                                                             | Ination                              |                               | 28-34-2012         | Page 10 171                                                   |          | Station                    | 0                                                                                                    |
| Convertia Ora                                                                  | retion Date                          |                               | 00-1181-200        |                                                               | -        | Highway<br>Administrator   | V.Srintues Rep /                                                                                                    |
| Capital Cost of Pr                                                             | raject (in Rs. Cr.                   | à                             | 254.00             |                                                               |          | (Project                   | 9000499599,0891-2707400                                                                                                    |
| Currulative Tail B                                                             | levenue (in Ro.                      | cr.)                          | 101.10             | As on S1-Dec-3                                                | 014      | Representative             |                                                                                                    |
| Decign Capacity I                                                              | (PCU)                                |                               | +0000              |                                                               |          | ef                         | 7                                                                                                    |
| Treffic (PCU/de)                                                               | ð.                                   |                               | 08408              | As an : 02-Dec-2                                              | 010      | Condettionere              |                                                                                                    |
| Target Traffic (PC                                                             | CU/dey)                              |                               | NA                 | As an I SI-Dec-D                                              | 017      |                            | 1)Drinkerse Mesp Nakkapali,<br>Andre Fredesh 553051, 2(RAMUL                                                                                     |
| Tierre of Concess                                                              | signaire / GMT                       | Cantractor                    | M/s TGV Pro        | jects & Investments Pvt Ltd.                                  |          |                            | HOGRITAL 5-17-55/1.Red Convent                                                                                                    |
| Name / Contact I                                                               | Details of Inche                     | -                             | C.P. Rama Ra       | e / 9848195282                                                |          | Neerest Hospite            | al Street, Turi, Andhra Pradach<br>555401, Phone (65542 56575, 5)                                                                                |
| Download Gaze                                                                  | etta Notificado                      | an Bata B                     | levision Order     | Exampled vehicles                                             |          |                            | Leels Hunding Morra Payakanapeta.<br>Andhra Pradesh, Hinana vara<br>multispecality hospital and treuma<br>centra Vielamachili, Andhra<br>Rostera |

Figure 8 Detailed Information- Toll Plaza

## 2.4 FAQ

General information related to toll fee and other miscellaneous information may be seen Under the section 'Frequently Asked Questions' (FAQ) .

| Public Gitevances • Feedback • Disclatmer • Login                                    |              |                 | Sup            | to Main Content  | Screen Reader    | Access 🚆 English |
|--------------------------------------------------------------------------------------|--------------|-----------------|----------------|------------------|------------------|------------------|
| TOLL INFORMATION SYSTEM                                                              | HOME         | ABOUTUS         | TOLL PLAZAS    | USER RESOUR      | RCES FAQS        | CONTACT US       |
| Frequently Asked Questions                                                           |              | and the second  | inter an       | IF.              | in the second    |                  |
| Snapshot of Tolling as on 31.03.2016 under NHAI Projects:<br>Who collects user fee?  |              |                 |                |                  |                  | 0                |
| Why full user fee (toll) is to be paid although we travel a small lengt              | th on the pr | oject road?     |                |                  |                  |                  |
| Why the user fee (toll) rate is different at 2 Toll Plazas?                          |              |                 |                |                  |                  |                  |
| The categories of vehicles and their rates are different?                            |              |                 |                |                  |                  | +                |
| What is normal minimum distance between two adjacent Toll Plaza                      | 26?          |                 |                |                  |                  | +                |
| Why concessions to local/ frequent users are different?                              |              |                 |                |                  |                  | •                |
| Why the formula and the date of annual revision of user fee across Rs.5/- in others? | the toll pla | zas are differe | nt? Why roundi | ng of fee in son | ne toll plazas i | s Re.1/- and +   |

#### 2.5 Feedback

A user of TIS portal may also provide his/ her feedback. The feedback may be generic / portal related or specific to any toll plaza. Radio buttons have been provided on the feedback form to appropriately choose the type of feedback one wants to submit.

| TOLL INFORMATION SYSTEM   | HOME                  | ABOUTUS          | TOLL PLAZAS | USER RESOURCES | FAQS | CONTACT US      |
|---------------------------|-----------------------|------------------|-------------|----------------|------|-----------------|
| Feedback<br>Home Reedback |                       |                  |             | E H A          |      | In construction |
| फीडवैक/Feedback           |                       |                  |             |                |      |                 |
|                           | O Portal related      | Toll Plaza relat | ed          |                |      |                 |
|                           | All fields with (*) o | re mandatory.    |             |                |      |                 |
| Toli Piaza Name*          |                       |                  |             |                |      |                 |
| Name*                     |                       |                  |             |                |      |                 |
| Mobile*                   |                       |                  |             |                |      |                 |
| Email*                    |                       |                  |             |                |      |                 |
| Message*                  |                       |                  |             |                |      |                 |
|                           |                       | 997043           |             |                |      |                 |
| Enter Image Text*         |                       |                  |             |                |      |                 |
|                           |                       | Submit           |             |                |      |                 |

#### 2.6 Public Grievances

This section includes the grievances from the public regarding toll plaza(s) and their subsequent reply from the NHAI.

| Public Grievanc | es • Feedback • Disclaimer • Login    | Skip to Main Content Screen Reader Access 🙀 Briglish                     |
|-----------------|---------------------------------------|--------------------------------------------------------------------------|
| Ta to           | LL INFORMATION SYSTEM                 | HOME ABOUT US TOLL PLAZAS USER RESOURCES FAQS CONTACT US                 |
| Reply to        | Public Grievances                     | And And And And And And And And And And                                  |
| Reply to P      | ublic Grievances<br>orievance         |                                                                          |
| 1               | E-Mail Date 18.08.2014                | NHAI/CO/2014/PG-21/56546 Dated 15.09.2014 By Email.                      |
| 2               | Letter Date 05.09.2014                | NHAI/CO/2014-15/PG-20/56547 Doted 15.09.2014                             |
| 3               | Letter Date 26.09.2014                | NHAI/CO/2014-15/PG-22/57250 Dated 08:10:2014                             |
| 4               | Letter Date 14.06 2014 and 18.08 2014 | NHAI/CO/2014-15/PG-12/56080 Dated 02:09:2014                             |
| 5               | 16.08.2014                            | Letter Issued vide NHAI/CO/2014/P057322 Doted 09.10.2014                 |
| 6               | 09.10.2014                            | NHAI/13013/295/CO/2014-15/CPGRAM/PG-6/56381 Doted 10.09.2014             |
| 7               | 26.09.2014                            | Reply Made By PIU Bangaluru to Sh Anu Kumar vide letter dated 29.09.2014 |
| 8               | 29.08.2014                            | Reply Mail Send By Mar. Sh.B.L.Meena as on Dated 08 09:2014              |

### 2.7 Disclaimer

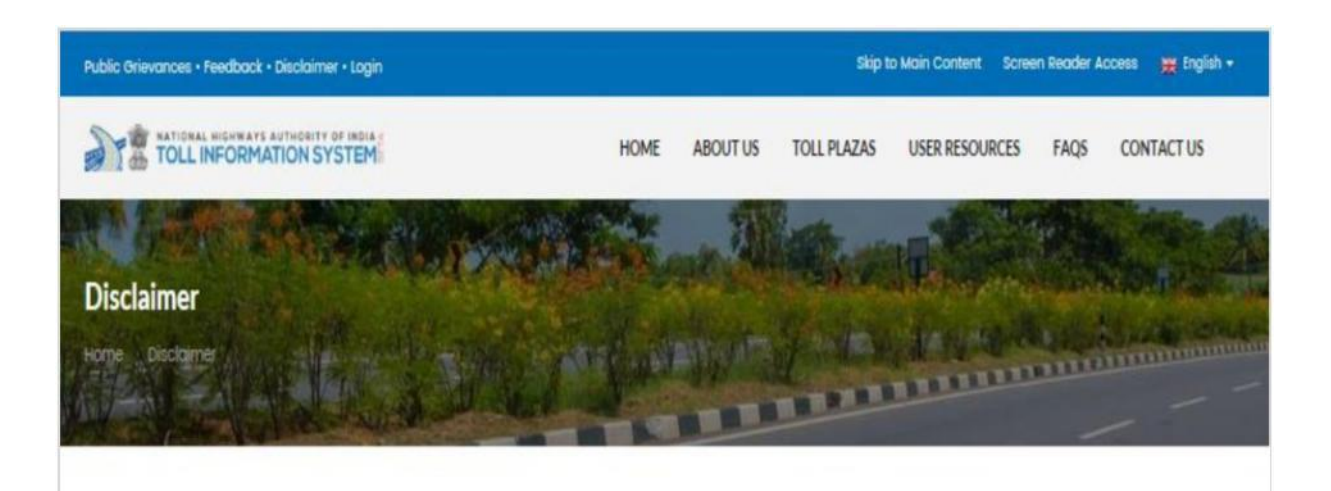

#### Disclaimer

This web site is only a beta version which is still under testing & validation. The information available on this web site is subject to authentication by National Highways Authority of India (NHAI)/ Ministry of Road Transport & Highways (MoRTH), Government of India. Any copying, distribution, retransmission, or modification of information or material taken from this site, whether in electronic or other form, without the express prior written permission of NHAI/ MORTH, is strictly prohibited.

NHAI/ MORTH is not responsible for, and expressly disclaims any / all liability for, damages / cost of any kind incurred by any one as arising out of use, reference to, or reliance on any content of this website. While the information contained in the site is periodically updated, no guarantee is given that the information provided in this web site is complete, and up-to-date.

Although this Web site may include links providing direct access to other internet resources, including Web sites, NHAI/ MORTH is not responsible for the accuracy or content of information contained in these sites, as well.

### 2.8 Contact Us

This section provides links to the other useful web sites related to NHAI, Ministry of Road Transport and Highways and/ or Government of India.

| Public Grievances • Feedbook • Disclaim                                                                                                    | r • Login                                                                                                    | Skip to Main Content Screen Reader Access 🎇 English +                                                                                                    |
|----------------------------------------------------------------------------------------------------|----------------------------------------------------------------------------------------------------|----------------------------------------------------------------------------------------------------|
| TOLL INFORMATION ST                                                                                                    | ST HOME ABOUT US TOLL PLA                                                                                                    | IZAS USER RESOURCES FAQS CONTACT US                                                                                                    |
| Contact Us                                                                                                    |                                                                                                    |                                                                                                    |
| सडुक परिवहन एवं राजमार्ग मंत्रालय<br>परिवहन भवन<br>१. संसर नार्ग<br>नई दिल्ली -10001<br>फोल 91 - 11 - 23739085<br>इंमेल. wimuth @ nicin                                                  | Ministry of Road Transport &<br>Highways<br>Transport Bhawan<br>I, Parliament Street<br>New Delhi-110001<br>Phone : 91 - 11 - 23739085<br>Email : wirruth@nic.in                            | View larger map<br>B GANJ<br>OUTH BLOCK<br>witament Of India@<br>B2017 Google - Map Data<br>Terms of Use - Reports a map entry<br>View Larger Map<br>View larger map          |
| <b>भारतीय राष्ट्रीय राजमार्ग प्राधिकरण</b><br>G 566, सेक्टर 10, द्वारका,<br>नई दिल्ली- 110075<br>फोन: 91 - 11 - 25074100 - 200<br>फेक्स: 91 - 11 - 25093507 - 14<br>इंमेल: tis@inhai.org | National Highways Authority of<br>India<br>G 586 , Sector 10 , Dwarka,<br>New Delhi = 110075<br>Phone : 91 - 11 - 25074100 - 200<br>Fax : 91 - 11 - 25093507 - 14<br>Email : tis(Binhal.org | harishari<br>Nariar<br>Bational Highway<br>Autority Of India Ho<br>Gou Officia Gandhi<br>62017 Googe- Hap Dea<br>Berns of Dea<br>Terms of Dea<br>Terms of Dea<br>Terms of Dea |